# Se repérer sur notre nouveau site internet

## Comment rechercher un logement en location ?

Etape 1 : Sur la page d'accueil, allez sur l'onglet « LOUER UN BIEN » → Cliquez dans le sous menu « VOIR LES OFFRES ».

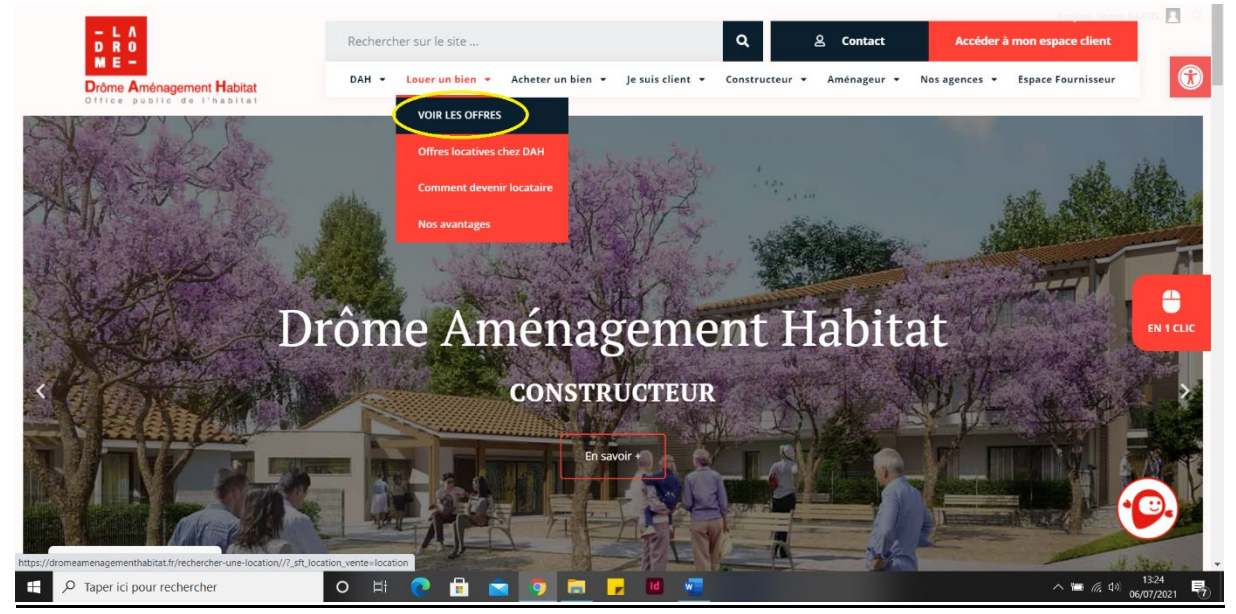

**Etape 2 :** Vous êtes redirigé vers la liste des logements en location. La liste présente l'ensemble des logements disponibles en location. Cliquez sur **le logement de votre choix**.

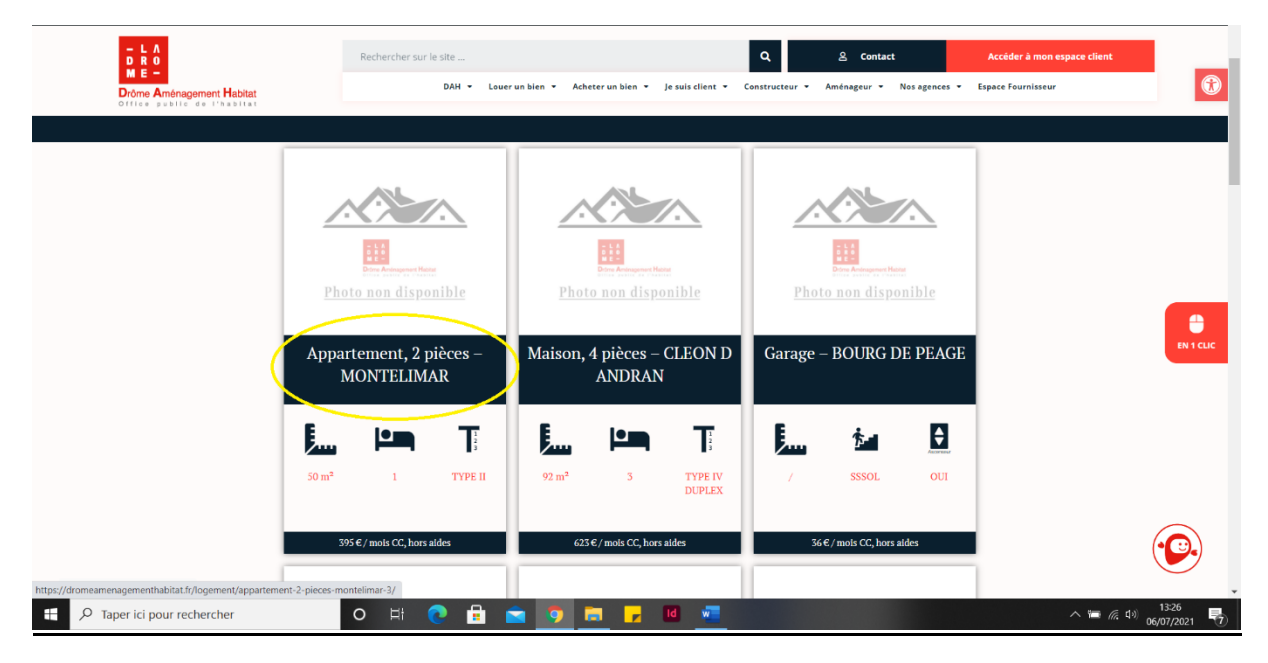

**Etape 3 :** Vous arrivez sur la page du logement sélectionné. Sur cette page, vous retrouvez **tous les caractéristiques du logement** (surface, étage, type de logement, le loyer, les charges, le type de chauffage, etc...)

Si vous souhaitez **en savoir plus sur le logement** et **faire votre demande de logement**, rendez-vous en **bas de page**.

| - L A<br>D R O<br>M E -<br>Drüme Améragement Habitat                                                                                                | Rechercher sur le site<br>DAH + Louer un bien + Acheter u                                                                                                    | n bien 🔻 Je suis client 👻                                                      | Q & &                                                                    | Contact                                                     | Accéder à mon espace client<br>Espace Fournisseur | 0                 |
|----------------------------------------------------------------------------------------------------|----------------------------------------------------------------------------------------------------|--------------------------------------------------------------------------------|--------------------------------------------------------------------------|-------------------------------------------------------------|---------------------------------------------------|-------------------|
|                                                                                                    | Appartement, 2 pie                                                                                                    | èces – MONTEI                                                                  | IMAR                                                                     |                                                             |                                                   |                   |
| < R                                                                                                    | tour aux résultats                                                                                                    |                                                                                | <u>ث</u>                                                                 |                                                             |                                                   |                   |
| Location<br>Ref. 007                                                                                                    | 26-00010-00011-00016                                                                                                    | Surface                                                                        | Etage<br>04                                                              | Construction<br>Collectif                                   |                                                   |                   |
| Descr<br>Choisir Dri<br>tout au lor<br>vore etat.<br>Nos équip<br>assistante<br>responsão<br>adaptée, p<br>Choisir Dri<br>d'entretier<br>de vore au | TEDETON<br>Dröme Aménagement Habitat, Cest avoir un interlocuteur dédié<br>long de votre parcours résidentiel, depuis votre demande jusqu'à<br>at des lieux de sortie.                                                                                            | Prix<br>345 € / mois                                                           | Charges de<br>Copropriété<br>50 €/mois                                   | Chauffage<br>Individuel                                     |                                                   | EN 1 CLIC         |
|                                                                                                    | uppes voute gardnen (si voute resoluence en obspose, voute<br>te de gestion, votre responsable de secteur ou encore votre<br>able d'agence sont disponibles pour vous apporter une réponse<br>e, personnalisée, selon votre besoin et/ou la situation rencontrée. | Diagnostic de Performance<br>Logement économe                                  | te Energetique Emission de<br><u>KNIDER (ml.an</u> Falole émissio<br>4 5 | Gaz à Effet de Serre<br>on de GES <u>KgéntGRAIMIAN</u><br>A |                                                   |                   |
|                                                                                                    | Drome Amenagement Habitat. Cest beneficier de contrats<br>len et d'un service d'astrelinte (7/7 hors des heures d'ouverture<br>agence) compris dans votre loyer.                                                                                                  | S1 a SD     B       P1 à 150     C       151 à 230     D       231 à 250     B | 6 8 10<br>11 8 20<br>21 8 35<br>300 8 8 8                                | 8<br>c 15<br>D                                              |                                                   |                   |
| - Celling<br>- PAS D<br>Pour too                                                                                                    | E FRAIS D'AGENCE.<br>Le demande enseignements et/ou de visite, merci de                                                                                                    | Þ 480 S<br>Logement énergivore                                                 | ≥ 80<br>Forte émissio                                                    | G<br>n de GES                                               | ·                                                 | •                 |
| Fårar la consentament     Complete       Ø     Taper ici pour rechercher                                                                            |                                                                                                    | <mark>, 10</mark> 🚾                                                            |                                                                          |                                                             | へ 📼 🦟 d») 06                                      | 13:26<br>/07/2021 |

**Etape 4 :** Remplissez **le formulaire en bas de page** (Nom, E-mail et votre message). Le mail sera ensuite envoyé à l'agence concernée ou le service ventes/commerces, qui recontactera l'internaute ultérieurement.

| - L A<br>D R 0<br>M E -     | Rechercher sur le site                                                                    | ٩                                                                                                    | & Contact                          | Accéder à mon espace client       |  |  |  |
|-----------------------------|-------------------------------------------------------------------------------------------|----------------------------------------------------------------------------------------------------|------------------------------------|-----------------------------------|--|--|--|
| Drine Andragement Habitat   | DAT & Lawr un Min                                                                         | Anneer while * je suit climit * Censtructeur  La Clo de Fa  Cimetiens Municipal  Entrest status territe territe (sengent-est 2011 13 m | Cadhac tatical Speed are uncompany | revinitseer                       |  |  |  |
| Ce bien vous intéresse ?    |                                                                                           |                                                                                                    |                                    |                                   |  |  |  |
| ſ                           | Nom                                                                                       |                                                                                                    |                                    | EN 1 CLIC                         |  |  |  |
|                             | E-mail                                                                                    |                                                                                                    |                                    |                                   |  |  |  |
|                             | Message                                                                                   |                                                                                                    |                                    |                                   |  |  |  |
|                             | Envoyer                                                                                   |                                                                                                    |                                    |                                   |  |  |  |
| Gérer la consentament       | DAH INFORMATION DU<br>Présentation Mentions légales<br>Nos engagements Politique de confi | SITE SUIVEZ-NOUS                                                                                                    | - L A<br>D R O<br>M F -            | <b>(</b>                          |  |  |  |
| P Taper ici pour rechercher | o 🗄 💽 💼 💼 🦻                                                                               | 📻 🗾 🖬 🐖                                                                                                    |                                    | ∧ 幅 億 4⇒) 13:27<br>06/07/2021 - 7 |  |  |  |

### Faire une demande logement social ?

Etape 1 : Sur la page d'accueil, allez sur l'onglet « LOUER UN BIEN » → Cliquez dans le sous menu « Comment devenir locataire ».

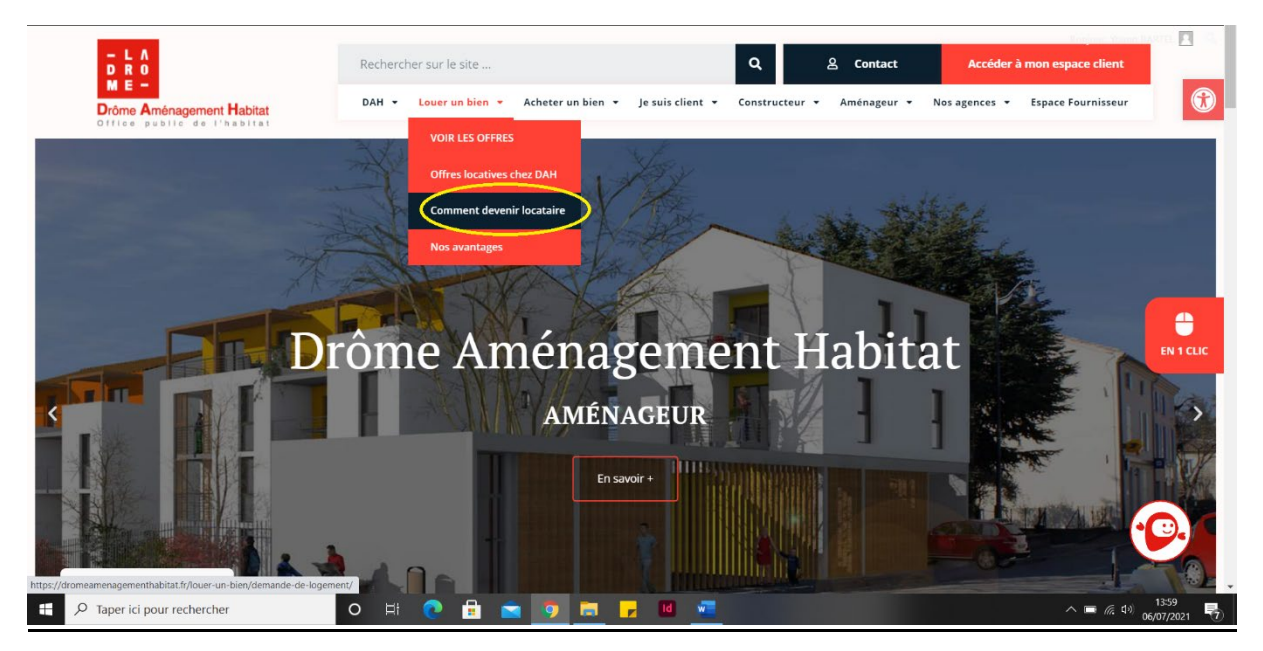

**Etape 2 :** Vous êtes redirigé sur la **page « La demande de logement »**. La demande de logement est toujours à effectuer sur le site internet <u>https://www.demande-logement-social.gouv.fr</u>

Vous retrouvez ce lien dans cette même page.

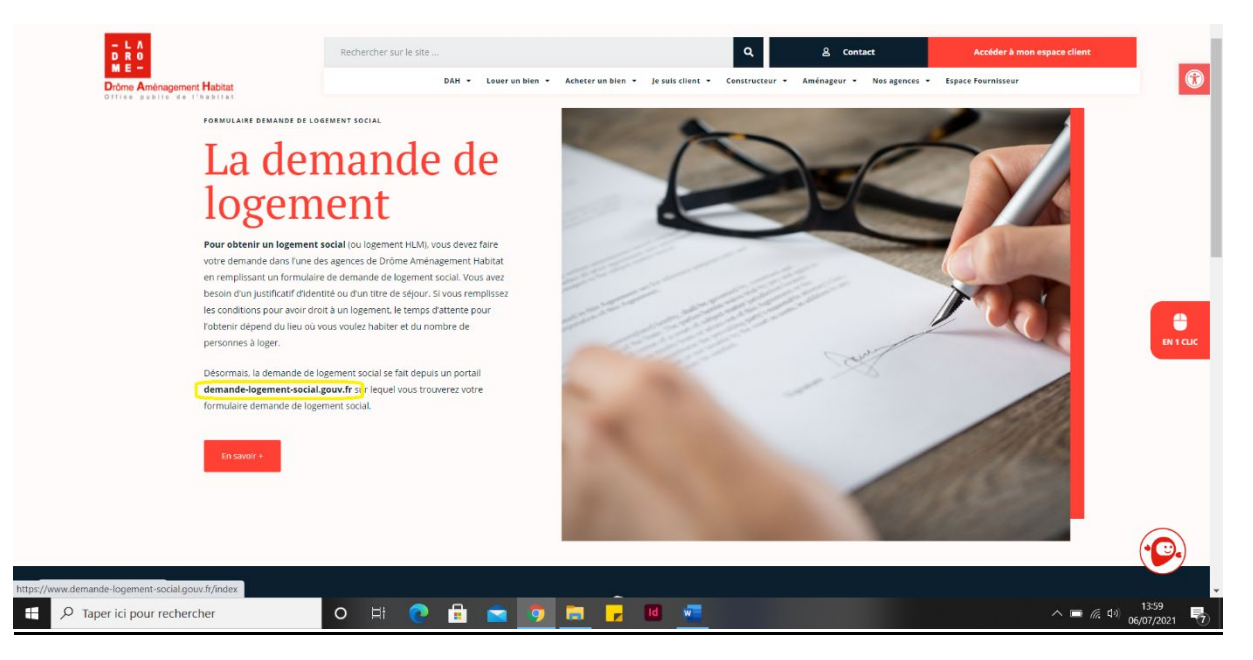

A savoir : Il est toujours possible de consulter les plafonds de ressources sur notre site internet.

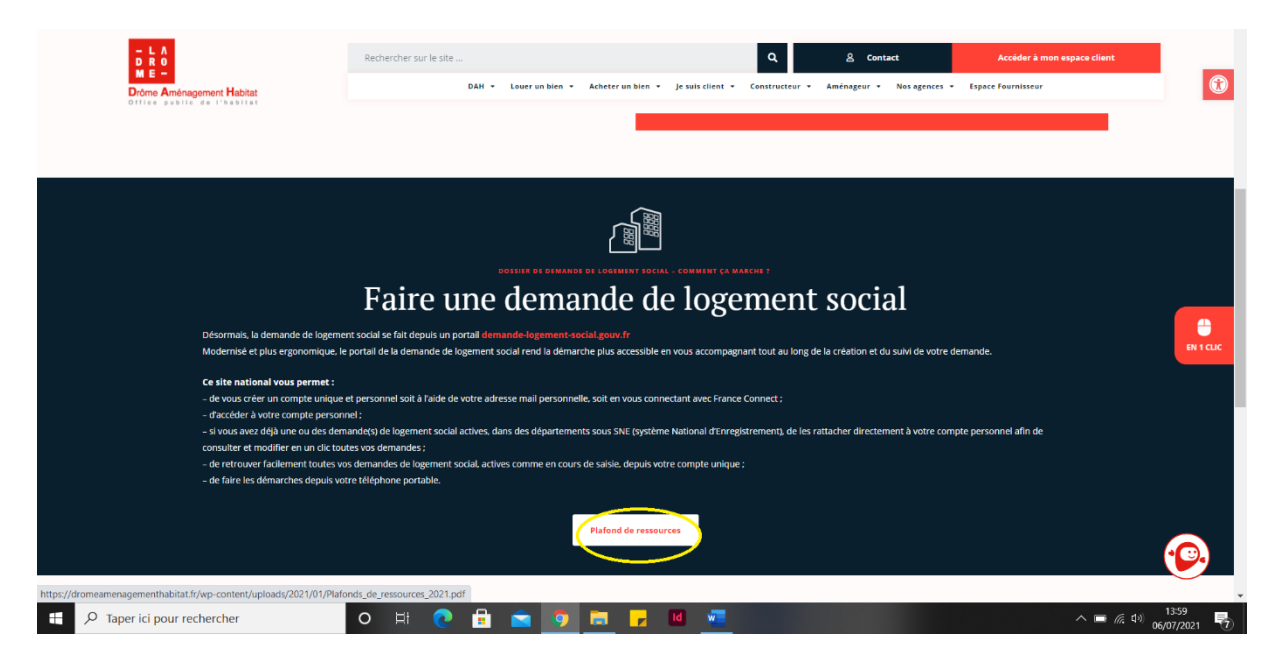

### Comment contacter mon agence ?

**Etape 1 : Sur la page d'accueil,** allez sur l'onglet **« Nos agences »** → Sélectionnez ensuite l'agence de votre choix.

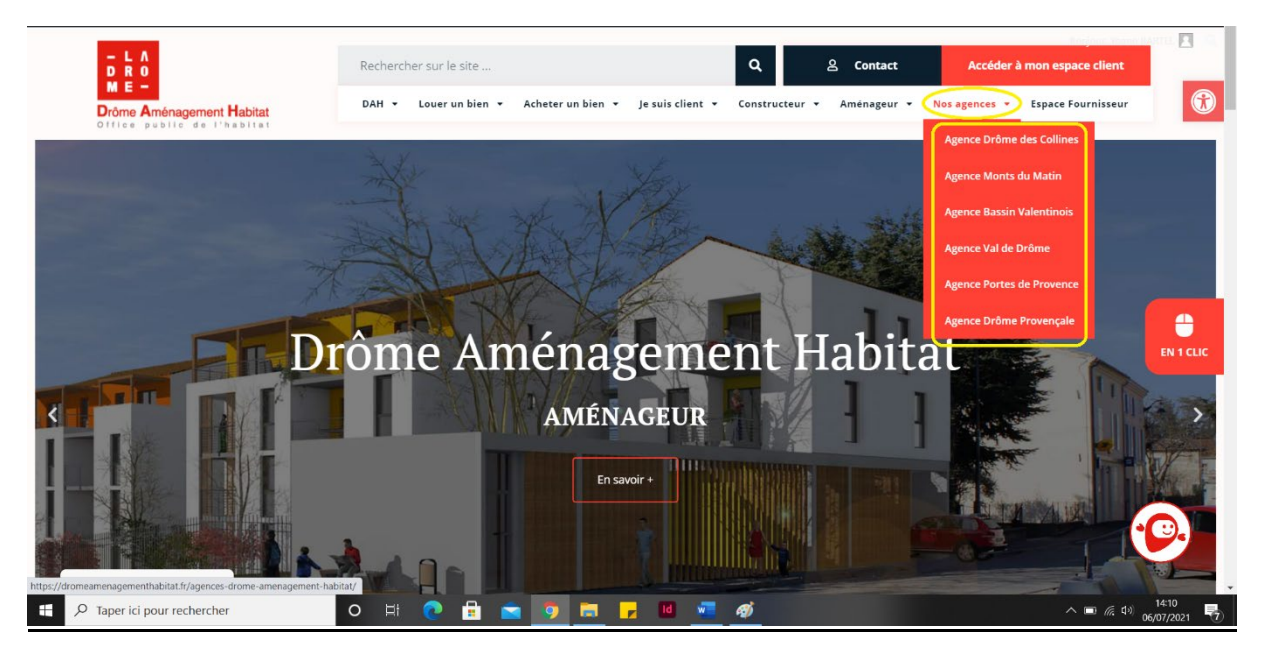

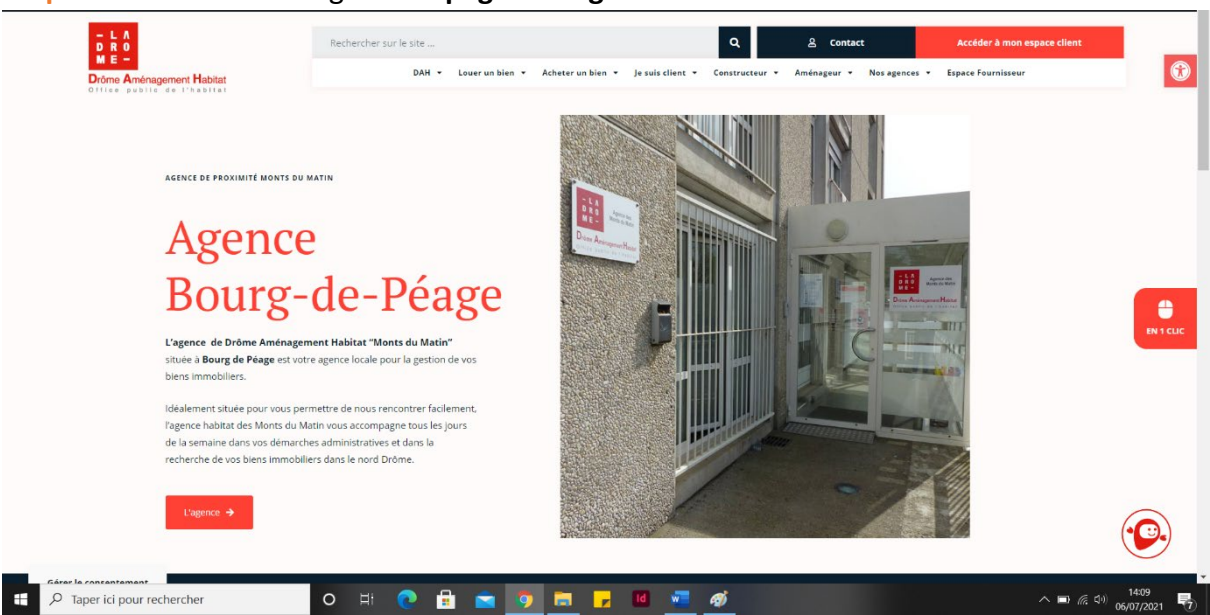

Etape 2 : Vous êtes redirigé sur la page de l'agence sélectionnée.

**Etape 3 :** En descendant sur la page, retrouvez **le numéro de téléphone de l'agence** et la possibilité de **lui envoyer un mail en cliquant sur « Nous écrire »**.

| - L A<br>D R O                                                         | Rechercher sur le site                                                     | ٩                                                                                                    | 요 Contact                                         | Accéder à mon espace client                                      | 1     |
|------------------------------------------------------------------------|----------------------------------------------------------------------------|----------------------------------------------------------------------------------------------------|---------------------------------------------------|------------------------------------------------------------------|-------|
| Drôme Aménagement Habitat                                              | DAH 👻 Louer un bien 👻 Acheter un b                                         | ien 👻 Je suis client 👻 Constructeur 👻                                                                                     | Aménageur 🔻 Nos agenc                             | es 👻 Espace Fournisseur                                          |       |
|                                                                        |                                                                            |                                                                                                    |                                                   |                                                                  | 1     |
|                                                                        |                                                                            |                                                                                                    |                                                   |                                                                  |       |
| Drôme Ai                                                               | nénagement                                                                 | Drôme Aménagement Habitat<br>Quartier Petite Ardoise, Bâtiment le<br>Berry, 1 Rev Vincent Auriol, 26000<br>Bourg de Péage | Hauterives<br>If-de-Galaure                       | Roybon                                                           |       |
| Habitat -                                                              | Monts du Matin                                                             | 3,6 ★★★★★ 25 avis<br>Agrandir le plan                                                                                     | Saint-An                                          | toine l'Abbaye                                                   |       |
| Quart. Petite Ardoise Bât. Le Ber<br>1 rue Vincent Auriol – B.P 14 – 2 | ry<br>3300 Bourg-de-Péage                                                  | Satilieu<br>uvesc<br>Saint-Félicien                                                                                       | Marges<br>e Donat-sur IT-lerbasse                 | Saint-Marcelin<br>rég<br>duVi                                    |       |
|                                                                        |                                                                            | Tournon-sur-Rhône<br>Boucieu-le-Roi                                                                                       | Dróme Aména<br>Habitat                            | gement Pont-en-Royans Villard-de-L.                              |       |
| L'agence est ouverte du lundi au<br>rendez-vous).                      | vendredi, de <b>8h30 à 12h</b> et l'après-midi, de 13h30 à 17h <b>(sur</b> | Lamatre                                                                                                    | Chatuzange-le-Goubet                              | Saint Jean en Royans                                             |       |
| Pour l'accueil téléphonique, l'age<br>( <b>jusqu'à 16h30</b> ).        | ence est ouverte aux mêmes horaires <b>sauf le vendredi</b>                | Alboursiere ona Valence<br>Vernoux en Vivarais<br>Portes les Vale                                                         | e<br>52 Chabeuil                                  | Bouvante Saint-Agnanien-Vercors<br>Vassieuxen Vercors<br>Ombleze |       |
| Téléphon 104 75 72 82 40                                               |                                                                            | e Montagut<br>s-Sur-Eyneux Ta Vaultes un Phône                                                                            | Montmeyran                                        | + -                                                              |       |
| Nous écrire                                                            |                                                                            | Liver Rescources cleve                                                                                                    | Gongle<br>er Données cartographiques 82021 Google | Conditions d'utilisation Signaler une erreur certagraphique      |       |
|                                                                        |                                                                            |                                                                                                    |                                                   |                                                                  | (•)   |
|                                                                        |                                                                            |                                                                                                    |                                                   |                                                                  |       |
| O Taper ici pour rechercher                                            | o 🖽 👧 🔒 🤜 👼 🧮                                                              | - 10 🐷 🧭                                                                                                    |                                                   | ^ <b>■</b> ∉ Φ                                                   | 14:10 |

## Comment acheter un logement ?

**Etape 1 : Sur la page d'accueil,** allez sur l'onglet **«Acheter un bien »** → Sélectionnez ensuite le **sous menu « VOIR LES OFFRES ».** 

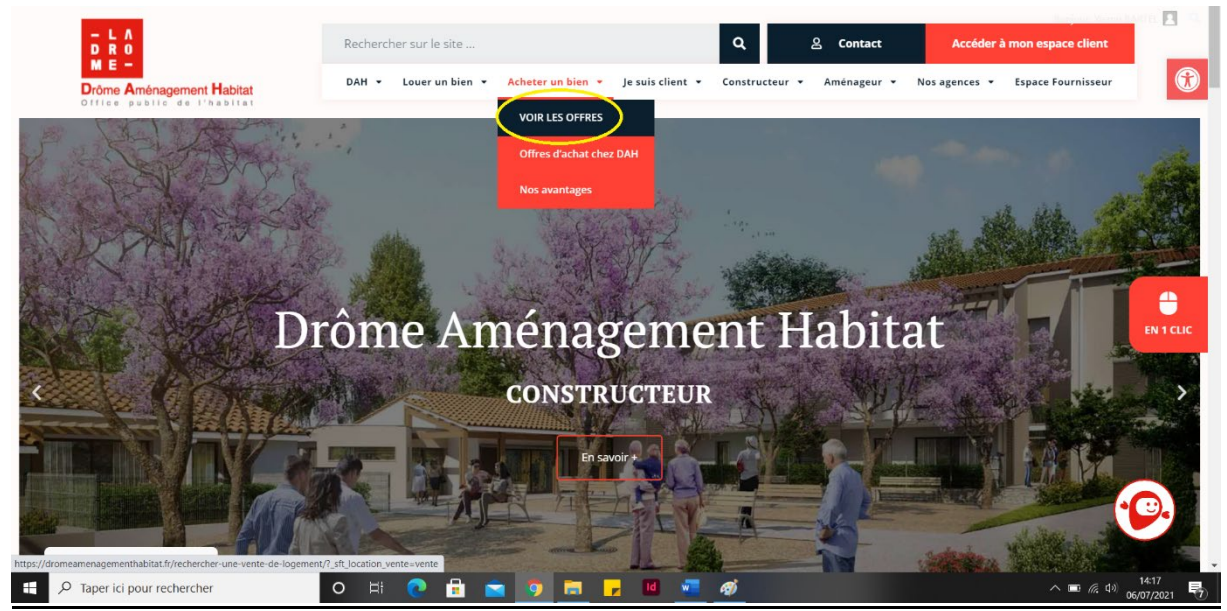

**Etape 2 :** Vous êtes redirigé vers la liste des logements en vente. La liste présente l'ensemble des logements disponibles en vente. Cliquez sur **le logement de votre choix**.

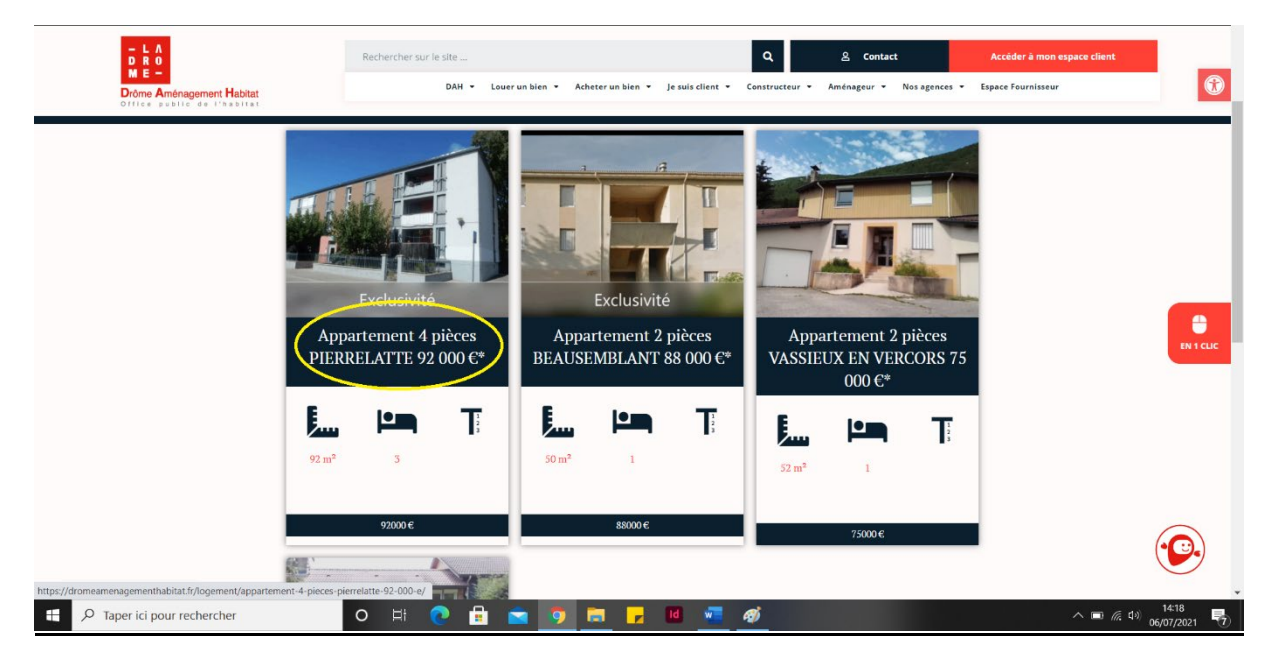

**Etape 3 :** Vous arrivez sur la page du logement sélectionné. Sur cette page, vous retrouvez **tous les caractéristiques du logement** (surface, étage, type de logement, le loyer, les charges, le type de chauffage, etc...)

Si vous souhaitez **en savoir plus sur le logement** et **faire une visite du logement**, rendezvous en bas de page.

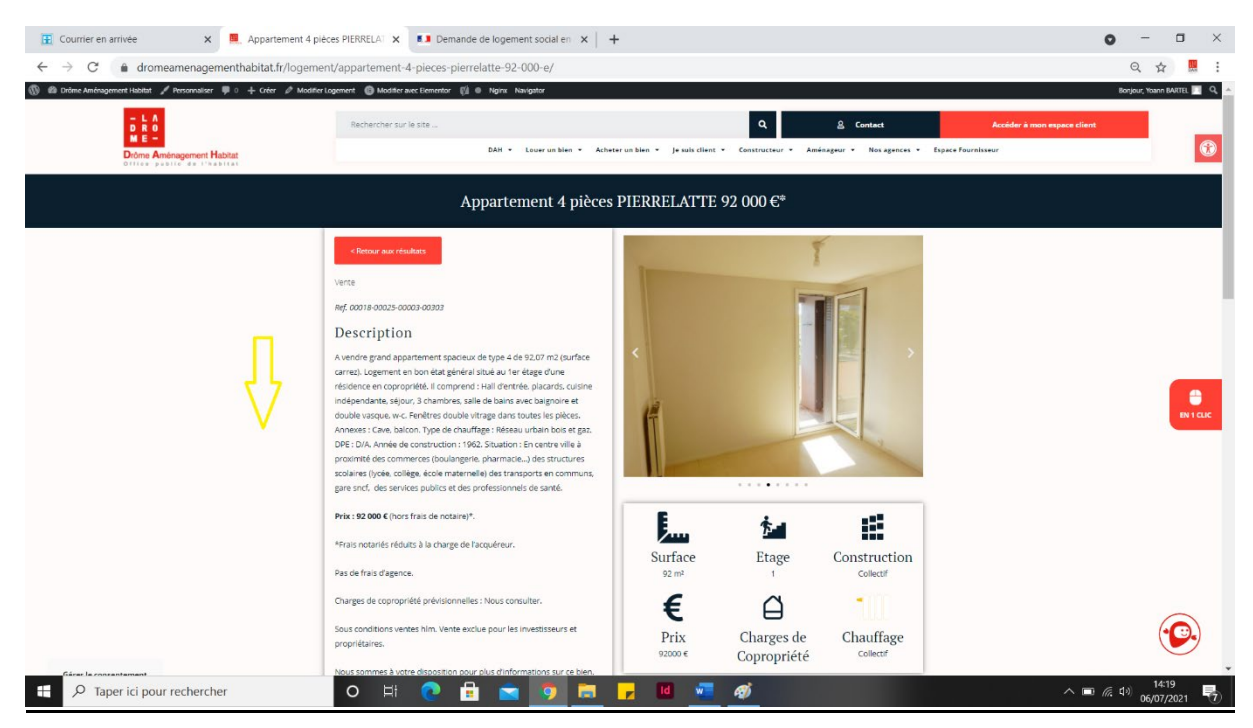

**Etape 4 :** Remplissez **le formulaire en bas de page** (Nom, E-mail et votre message). Le mail sera ensuite envoyé au service Ventes, qui recontactera l'internaute ultérieurement.

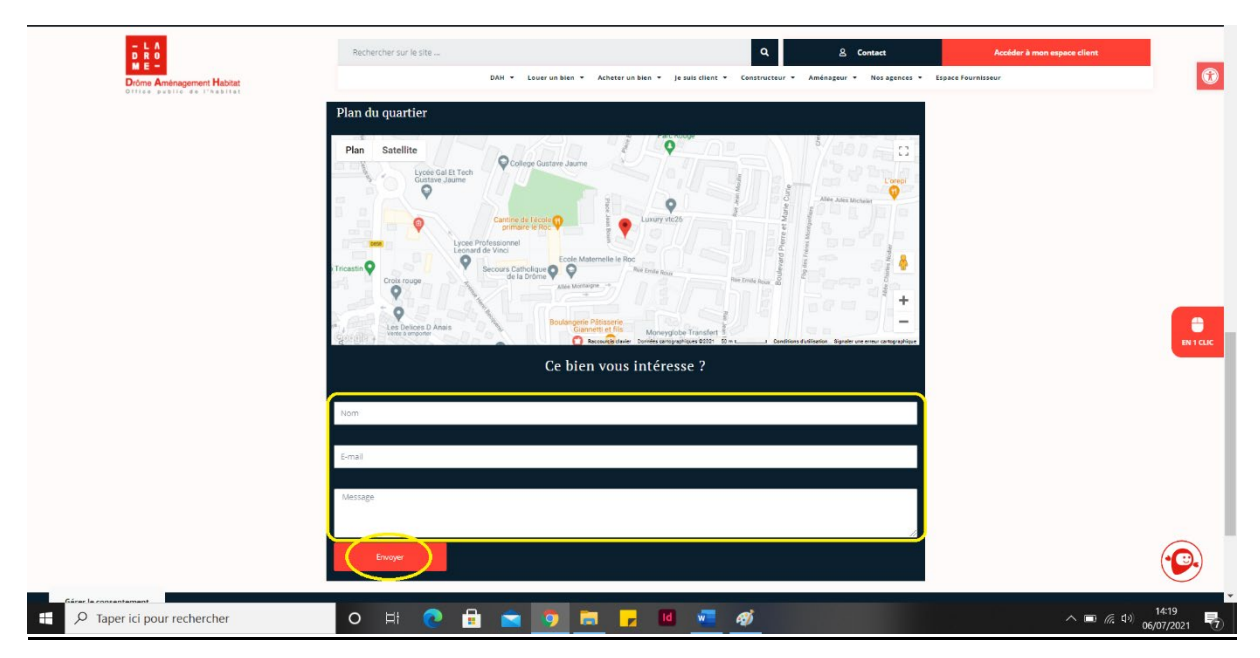

### Comment accéder à mon espace locataire ?

L'espace locataire se trouve en haut à droite et il est disponible au même endroit sur l'ensemble des pages du site internet.

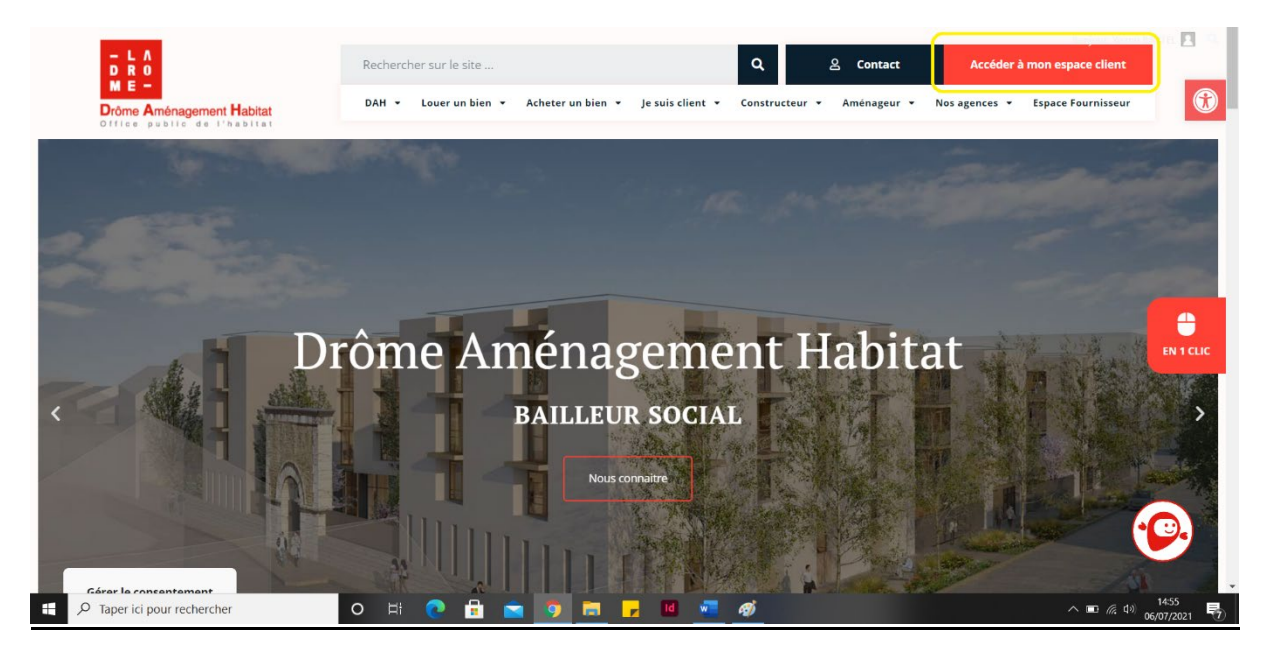

## Comment accéder à mon espace employés ?

L'espace employés se trouve en haut à droite et il est disponible au même endroit sur l'ensemble des pages du site internet.

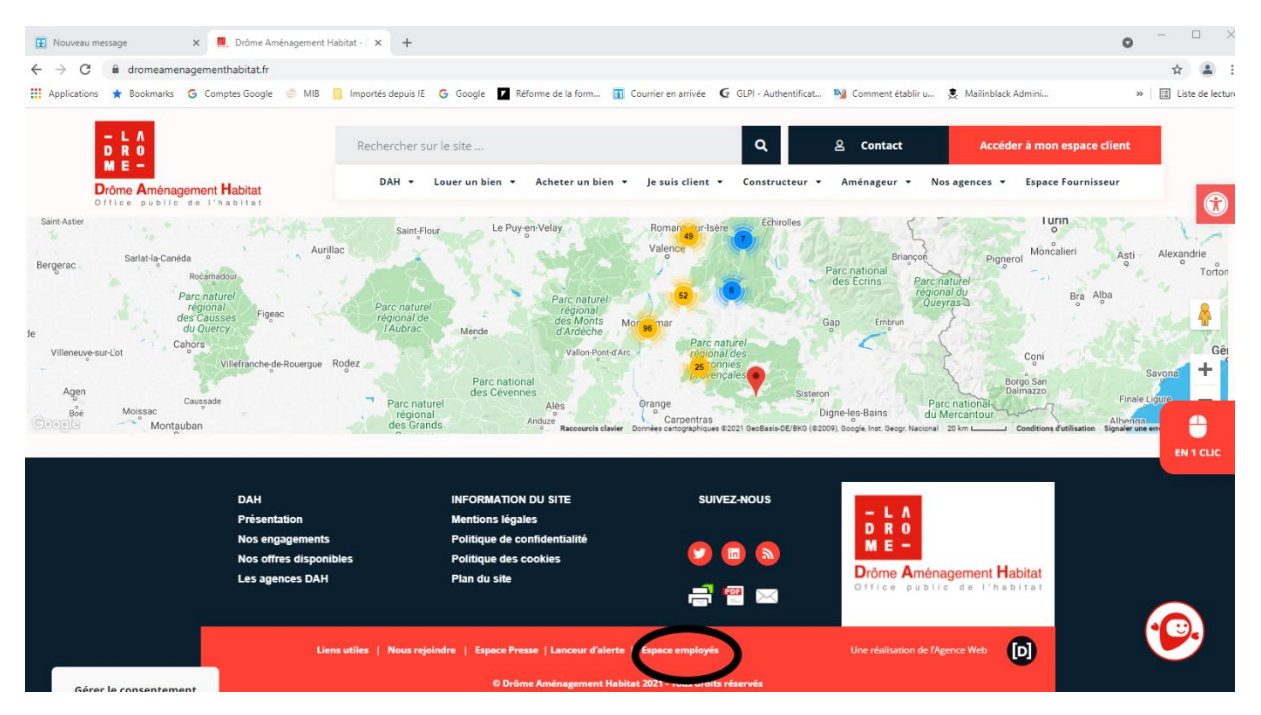

## Nouvelles fonctionnalités sur le site internet

#### Qu'est-ce que le bouton « call-back » ?

A savoir : Cet icone orange, représentant un téléphone, peut être présent sur certaines pages de logements en vente et ceux en location.

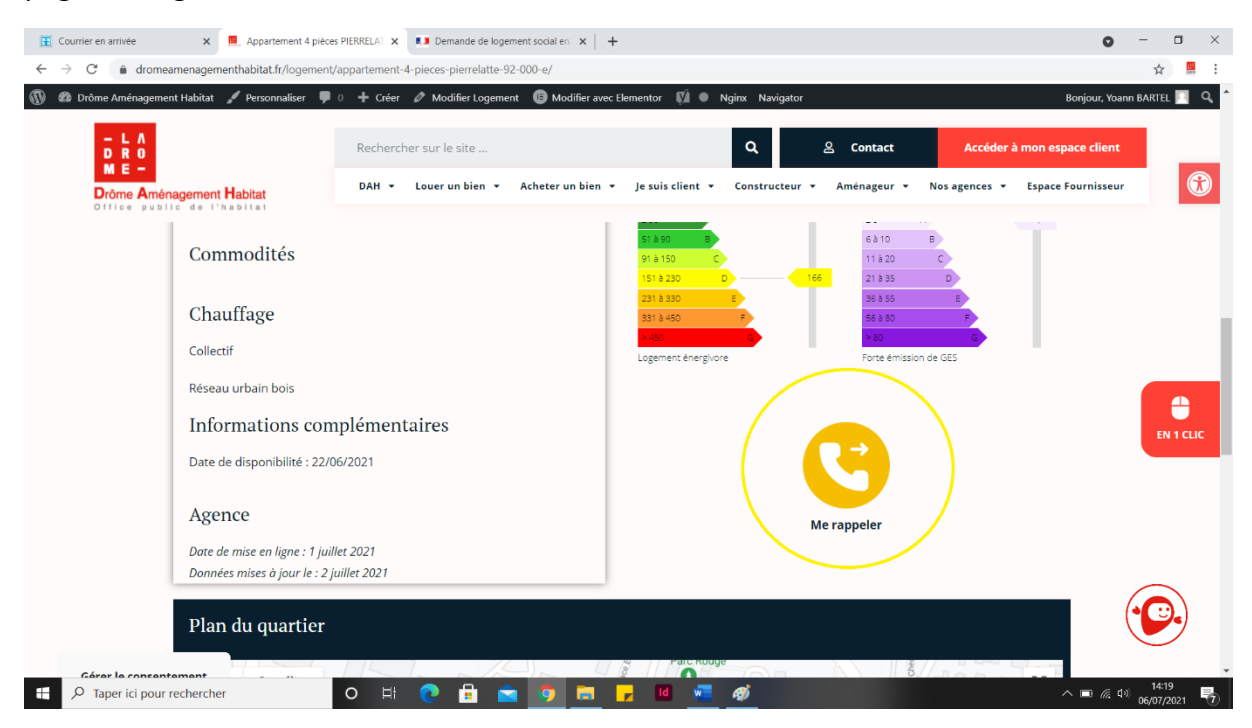

En cliquant sur ce bouton, l'internaute laisse ses coordonnées téléphoniques et est rappelé dans un délai maximal de 72h pour avoir plus d'informations sur un logement.

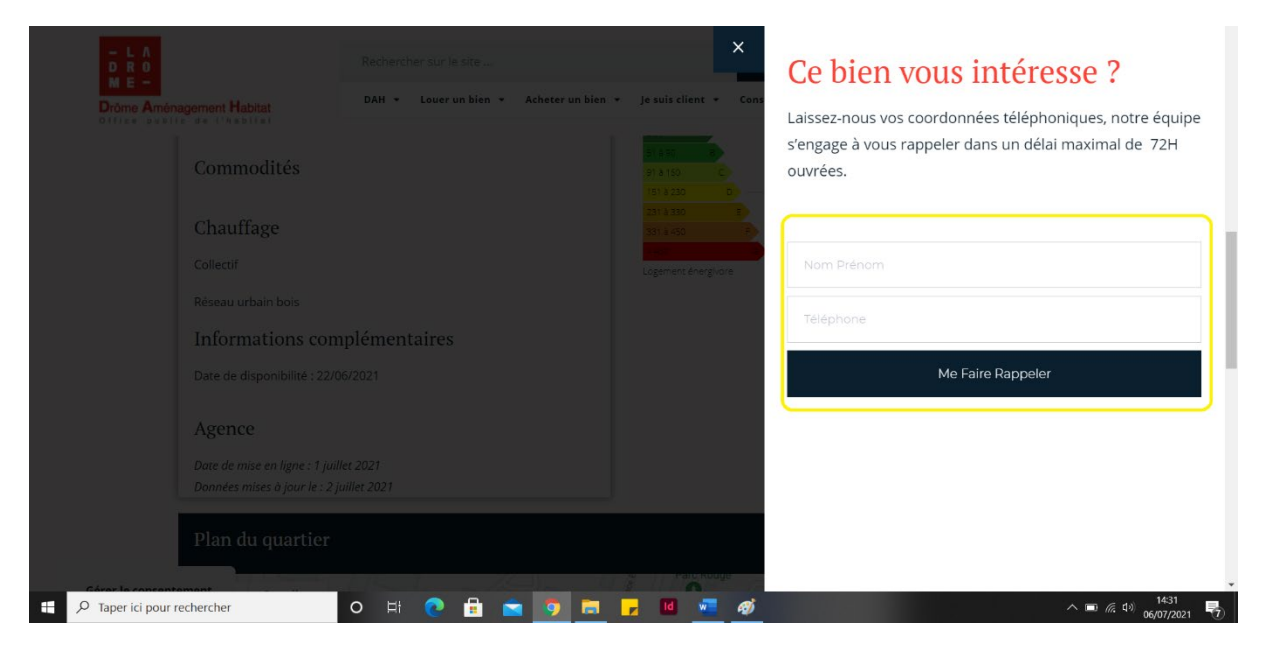

## Qu'est-ce que le bouton « en 1 clic » ?

**Etape 1**: Cliquez sur le bouton « **En 1 clic** », il permet d'accéder aux pages principales du site internet plus rapidement.

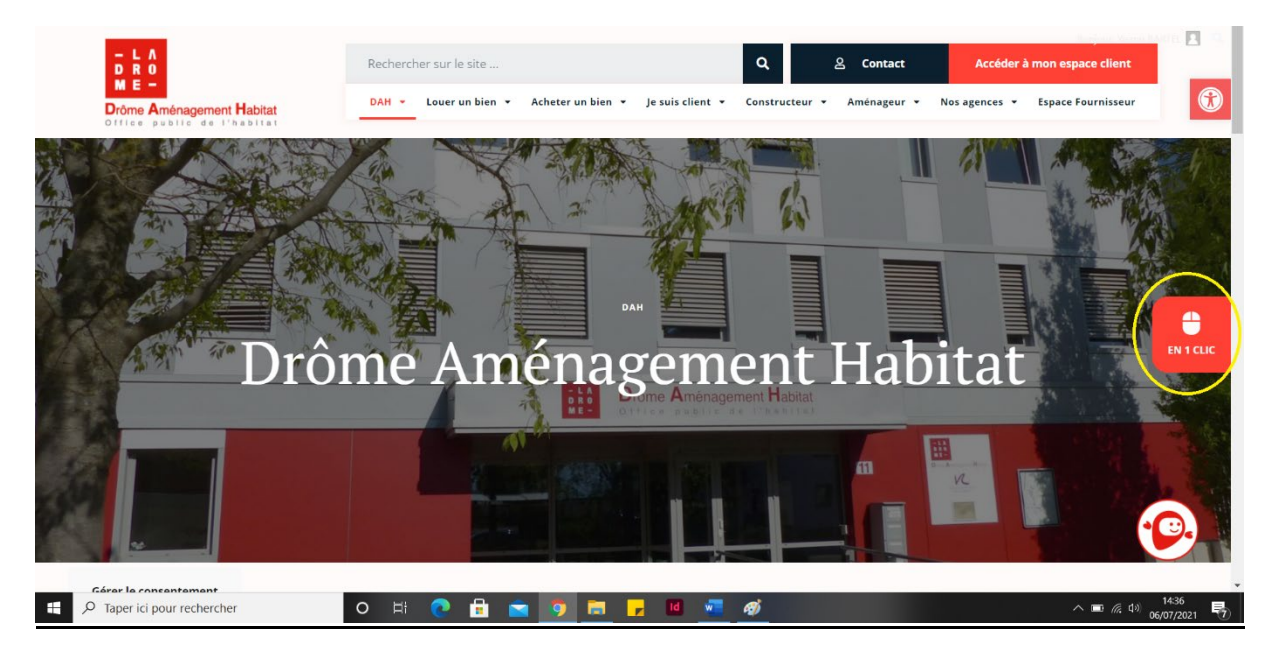

**Etape 2 :** Retrouvez 6 choix possibles de pages dans ce menu pour se rendre directement sur la page souhaitée.

- Page « Acheter un bien » : Consulter les biens à acheter
- Page « Louer un bien » : Consulter les biens à louer
- Page « Contact » : Accéder au formulaire de contact
- Page « Numéros d'urgence » : Consulter le numéro d'urgence
- Page « Espace locataire » : Accéder directement à l'espace locataire
- Page « Mon agence » : Accéder aux coordonnées de nos agences

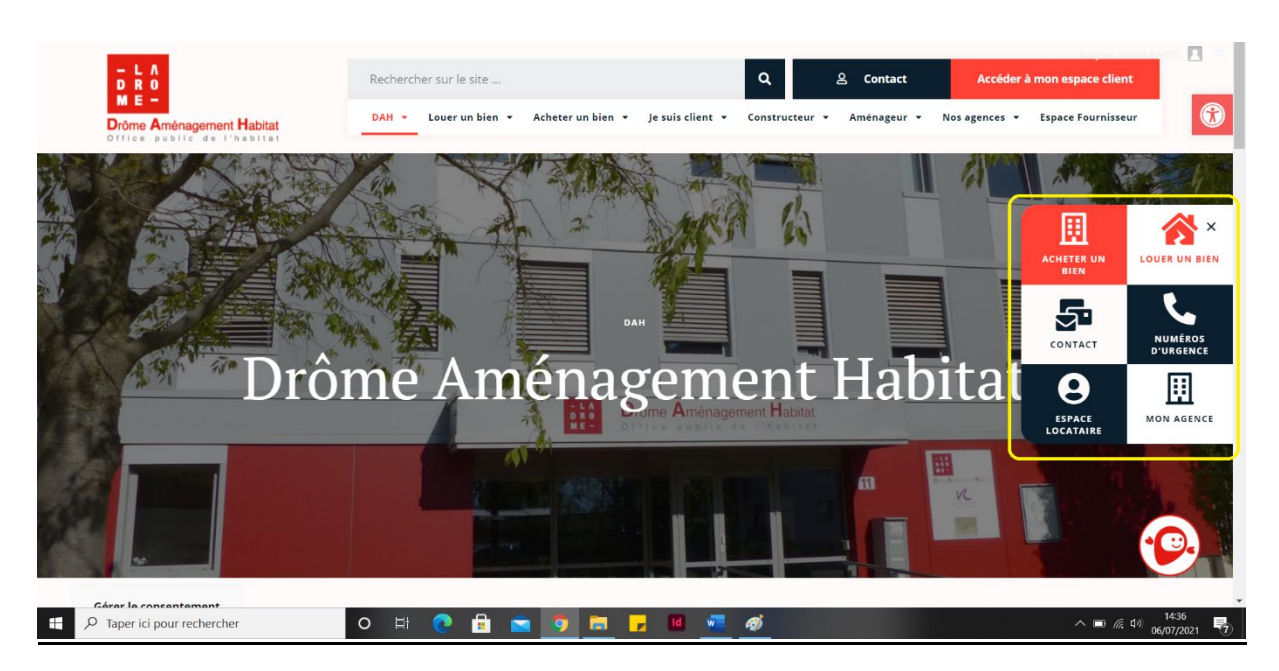

## Qu'est-ce que la fonctionnalité « accessibilité » ?

A savoir : Cette nouvelle fonctionnalité obligatoire répond à la norme RGAA (accessibilité pour les déficients par exemple).

**Etape 1**: Cliquez sur **l'icône en haut à droite**, il permet d'activer plusieurs aides pour une meilleure navigation sur la page.

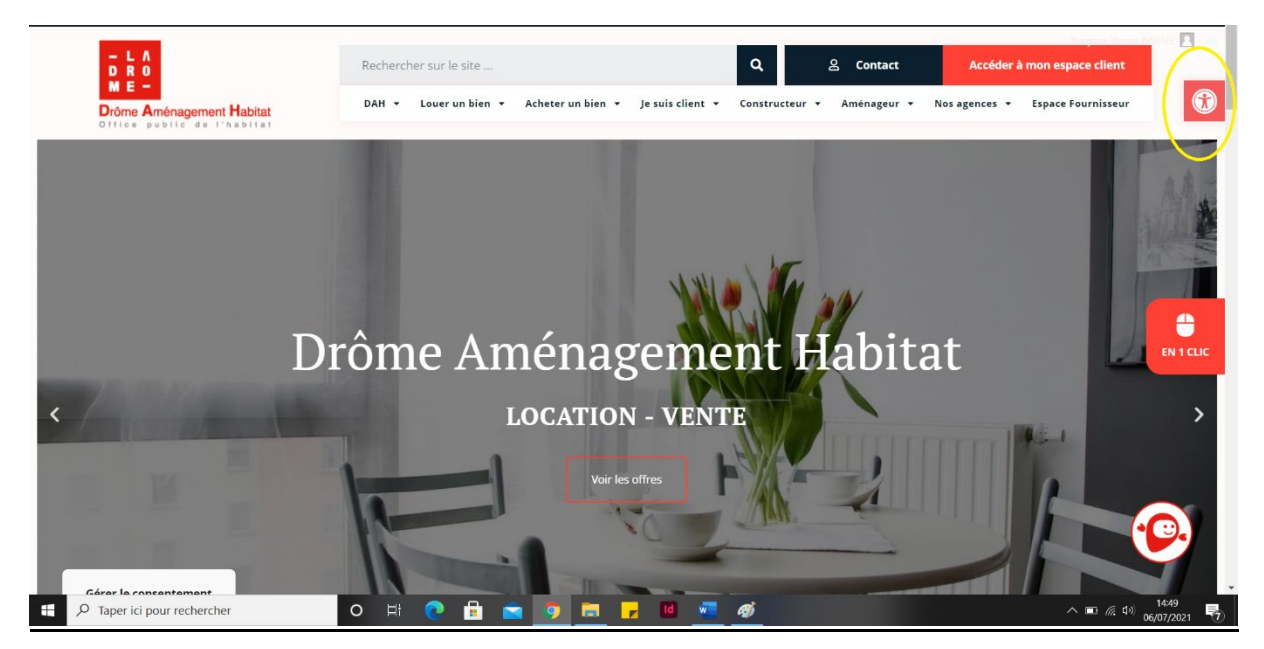

Etape 2 : Une fois ouvert, le menu propose plusieurs aides , notamment avec la possibilité de grossir le texte.

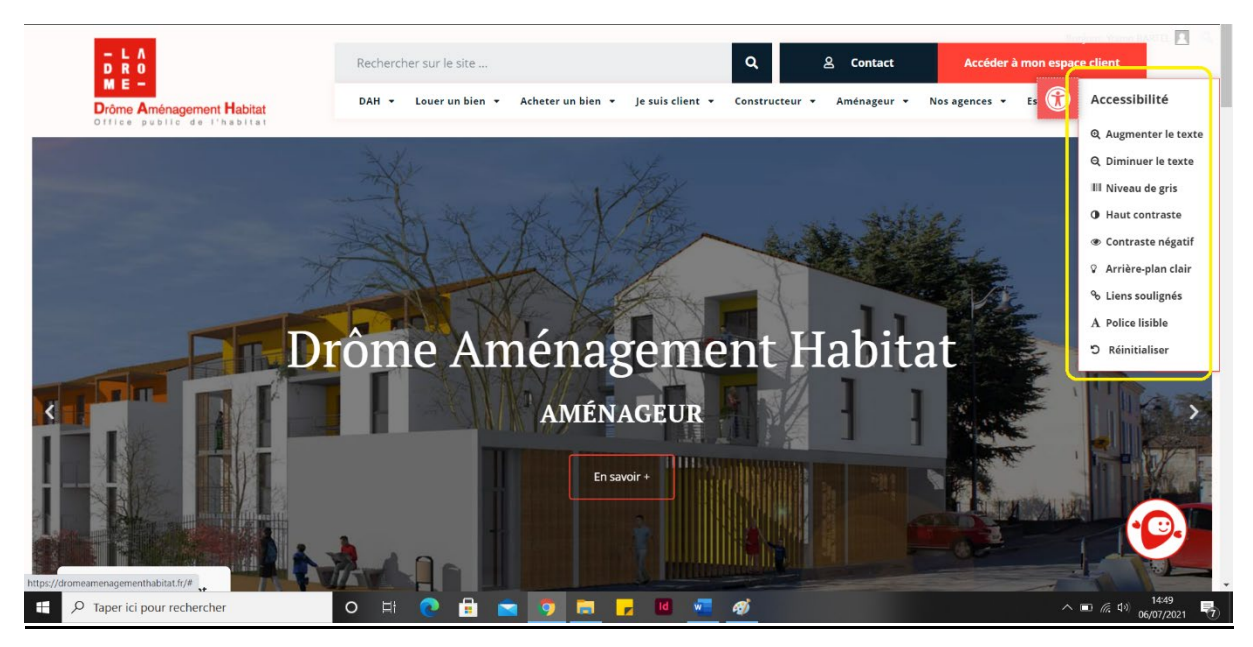